# ةكبشلا ةرادإ لوكوتورب تاعومجم نيوكت ام لوحم ىلع (SNMP) طيسبلا

فدەلا

ىلع دعاسي ةكبش ةرادإ لوكوتورب وه (SNMP) طيسبلا ةكبشلا ةرادإ لوكوتورب دعاسي اذهو .ةكبشلا يف ةدوجوملا ةزهجألا لوح اهتكراشمو اهنيزختو تامولعملا ليجست (MIB) ةرادإلا تامولعم دعاوق SNMP مدختسي .ةكبشلا تالكشم ةجلاعم ىلع لوؤسملا عيمجتل SNMP تاعومجم مادختسا متي .ةيمره ةقيرطب ةحاتملا تامولعملا نيزختل SNMP ضرع قرط ىلإ ليوختلاو لوصولا تازايتما ىلإ ادانتسا SNMP يمدختسم لكشب SNMP تاعومجم نم ةعومجم لك فيرعت متي .قرادإلا تامولعم دعاوق يف تامو

ەنأ ضرتفي .ام لوحم ىلع اەنيوكتو SNMP ةعومجم ءاشنإ ةيفيك دنتسملا اذه حرشي رقنا ،تامولعملا نم ديزم ىلع لوصحلل .زاهجلل لعفلاب SNMP ضرع قرط نيوكت مت دق .<u>انه</u>

قيبطتلل ةلباقلا ةزهجألا

- Sx250 sery •
- Sx300 Series •
- Sx350 Series •
- SG350X Series
  - Sx500 Series •
- Sx550X Series •

## جماربلا رادصإ

- 1.4.7.05 SX300, SX500 •
- 2.2.8.04 SX250, SX350, SG350X, SX550X •

### ام لوحم ىلع SNMP تاعومجم نيوكت

لوحملا يف بيولا ىلإ ةدنتسملا ةدعاسملا ةادألا ىلإ لوخدلا لجس 1. ةوطخلا.

.مدقتم ىلإ ضرعلا عضو رييغتب مق .2 ةوطخلا

تناك اذإ .SG500 Series Switch و SG300 Series لوحملا ىلع رايخلا اذه رفوتي ال :ةظحالم .<u>3 ةوطخلا</u> ىلإ يطختلاب مقف ،زرطلا هذه كيدل

| cisco | Language: | English | • | Display Mode: | Basic 🔹  | Logout | SNA | About |
|-------|-----------|---------|---|---------------|----------|--------|-----|-------|
| itch  |           |         |   |               | Basic    |        |     |       |
|       |           |         |   |               | Advanced |        |     |       |

.تاعومجملا < SNMP رتخأ .3 ةوطخلا

|   | Getting Started       |
|---|-----------------------|
|   | Dashboard             |
|   | Configuration Wizards |
|   | Search                |
| ٠ | Status and Statistics |
| ۲ | Administration        |
| ۲ | Port Management       |
| ۲ | Smartport             |
| ۲ | VLAN Management       |
| ۲ | Spanning Tree         |
| ۲ | MAC Address Tables    |
| ۲ | Multicast             |
| ٠ | IP Configuration      |
| ۲ | Security              |
| ۲ | Access Control        |
| ۲ | Quality of Service    |
| Ŧ | SNMP                  |
|   | Engine ID             |

| Groups                                                              |                                                                       |                |         |                                  |        |  |  |  |  |  |
|---------------------------------------------------------------------|-----------------------------------------------------------------------|----------------|---------|----------------------------------|--------|--|--|--|--|--|
| For group configuration to become effective, you may have to config |                                                                       |                |         |                                  |        |  |  |  |  |  |
| Group Table                                                         |                                                                       |                |         |                                  |        |  |  |  |  |  |
|                                                                     | Group Name                                                            | Security Model | No Auth | entication Views<br>Write Notify |        |  |  |  |  |  |
|                                                                     |                                                                       |                | Read    | Write                            | Notify |  |  |  |  |  |
| 0 re                                                                | sults found.                                                          |                |         |                                  |        |  |  |  |  |  |
| Add Edit Delete                                                     |                                                                       |                |         |                                  |        |  |  |  |  |  |
| An * i                                                              | An * indicates that the corresponding group configuration is inactive |                |         |                                  |        |  |  |  |  |  |

.ةعومجملا مسا لقح يف SNMP ةعومجم مسا لخدأ .5 ةوطخلا

| 🔅 Group Name:   | SNMP_Group1 | (11/30 characters used) |
|-----------------|-------------|-------------------------|
| Security Model: | SNMPv1      |                         |
|                 | SNMPv3      |                         |

.SNMP\_GROUP1 وه ةعومجملا مسا ،لاثملا اذه يف :ةظحالم

:يه تارايخلا. نامألا جذومن ةقطنم يف SNMP رادصإل رايخلا رز رتخأ .6 ةوطخلا

- .ةيصوصخ الو ةقداصم دجوت ال هنأ رايخلا اذه ينعي SNMPv1
- نامضل ةقداصمل رفوي امك .SNMPv1 تازيم مظعم رايخلا اذه نمضتي SNMPv2 تازيم مظعم رايخلا اذه نمضتي SNMPv2 .
   .ةدمتعمل تانايكل نيب SNMP لئاسر لدابت
  - ةيصوصخلا عم ةقداصملا مدقيو SNMPv2 تازيم رايخلا اذه نمضتي SNMPv3 د قيصوصخلا عم قال المحتي المحتي
     SNMP لئاسر ضرع اهنكمي طقف قدمتعملا تانايكلا نأ نامضل

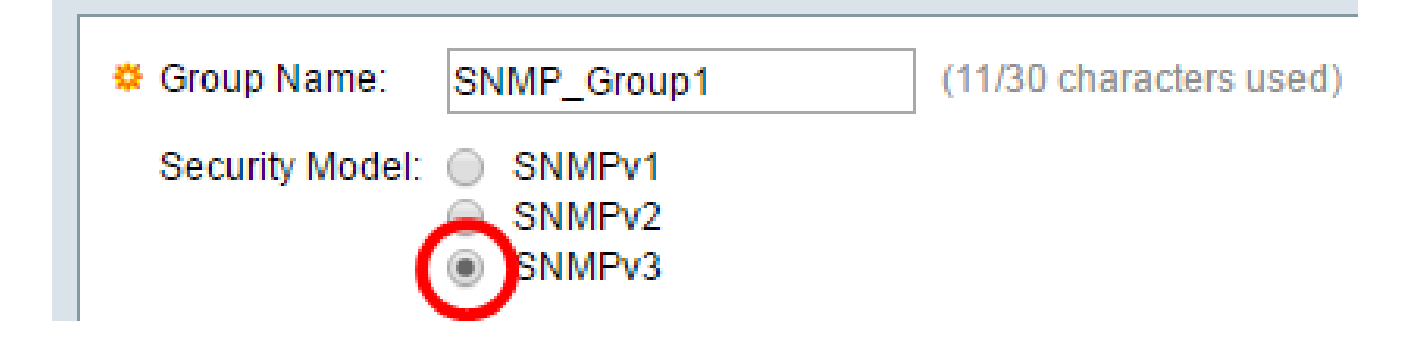

دايتخإ متي ،لاثملا اذه يف :ةظحالم SNMPv3.

ةعومجمل بولطملا نامألا ىوتسم عم قفاوتت يتلا نيكمت رايتخالا تاناخ ددح .7 ةوطخلا :يه تارايخلا .اثيدح اهؤاشنإ مت يتلا SNMP

- الو ةقداصم يأ نييعت مدع رايخلا اذه ينعي ةيصوصخ الو ةقداصم دجوت ال ةعومجملل تانايب ريفشت
- قوداصم نمضيو SNMP لئاسر رايخلا اذه قداصي قيصوصخلا نودبو ققداصملا اهل صأ
  - . اەريفُشتو SNMP لئاسر ةقداصمب رايخلا اذه موقي ةيصوصخلاو ةقداصملا

| 🗳 Group Na | Group Name: SNMP_Group1 |                                                      |                  |      |      | (11/30 characters used) |    |  |       |  |  |  |  |  |
|------------|-------------------------|------------------------------------------------------|------------------|------|------|-------------------------|----|--|-------|--|--|--|--|--|
| Security N | lodel:                  | <ul> <li>SNMP</li> <li>SNMP</li> <li>SNMP</li> </ul> | v1<br>v2<br>v3   |      |      |                         |    |  |       |  |  |  |  |  |
| Enable     | Secu                    | rity Level                                           |                  | View |      |                         |    |  |       |  |  |  |  |  |
|            | No A                    | uthenticati                                          | on and No Privac | y 🗌  | Read | Default                 | Ψ. |  | Write |  |  |  |  |  |
|            | Auth                    | entication a                                         | and No Privacy   |      | Read | Default                 | Ψ. |  | Write |  |  |  |  |  |
|            | Auth                    | entication a                                         | and Privacy      |      | Read | Default                 | ¥  |  | Write |  |  |  |  |  |
|            |                         |                                                      |                  |      |      |                         |    |  |       |  |  |  |  |  |
| Apply      | C                       | lose                                                 |                  |      |      |                         |    |  |       |  |  |  |  |  |

ىلإ اەنييعت نكمي يتلا MIB تانئاك نم ةيعرف ةعومجم يه SNMP ضرع قرط .8 ةوطخلا يمدختسمب ةصاخلا راعشإلاو ةءارقلاو ةباتكلا تازايتما يف مكحتلل SNMP قعومجم رايتخالا تاناخ لثم ةبولطملا لوصولا تازايتما ددح MIB نئاك تامولعم ىلع SNMP قعومجمل ةلدسنملا ةمئاقلا نم ةبولطملا ضرعلا ةقيرط رتخاو مالعاو ةباتكو ةءارق ضرعلا قرط نم لك ىلع ةلدسنملا ةمئاقلا يوتحت .اثيدح اهؤاشنا مت يتلا SNMP مدختسملا لبق نم ةفرعملا ضرعلا قرطو ةيضارتفالا

- . ةراتخملا ضرعلا ققيرطل طقف ةءارقلل ةرادإلا لوصو ةءارق
- . ةراتخملا ضرعلا ققيرطل قرادإلا علا لوصول قباتك متي قباتك
- ةقيرط يف ثدح ثودح دنع SNMP يمدختسم ىلإ مالعإ ةلاسر لاسرا متي مالعإلا SNMPv3. ىلع طقف رفوتم اذهو .ةراتخملا ضرعلا

| Enable | Security Level                   | View | ñew  |         |   |  |       |         |   |  |        |             |      |
|--------|----------------------------------|------|------|---------|---|--|-------|---------|---|--|--------|-------------|------|
|        | No Authentication and No Privacy |      | Read | Default | Ψ |  | Write | Default | Ŧ |  | Notify | Default     | Ŧ    |
|        | Authentication and No Privacy    |      | Read | Default | Ψ |  | Write | Default | Ŧ |  | Notify | Default     | Ψ    |
|        | Authentication and Privacy       |      | Read | Default | ۲ |  | Write | Default | ۳ |  | Notify | DefaultSupe | er 🔻 |

#### .ەليغشت يراجلا نيوكتلا فلم ىلإ SNMP ةعومجم ظفحل قيبطت قوف رقنا .9 ةوطخلا

| Security Model: |        |       | SNMPv<br>SNMPv<br>SNMPv | 1<br>2<br>3     |      |      | ,       |   |   |       |
|-----------------|--------|-------|-------------------------|-----------------|------|------|---------|---|---|-------|
|                 | Enable | Secu  | rity Level              |                 | View |      |         |   |   |       |
|                 |        | No A  | uthenticatio            | n and No Privac | у 🗌  | Read | Default |   |   | Write |
|                 |        | Authe | entication an           | nd No Privacy   |      | Read | Default |   |   | Write |
|                 |        | Authe | entication an           | nd Privacy      | -    | Read | Default | T | - | Write |
|                 | Apply  | С     | lose                    |                 |      |      |         |   |   |       |

اەنيوكت مت يتلا ةعومجملل نامألا ىوتسم وأ نامألا جذومن ناك اذإ (يرايتخإ) .10 ةوطخلا ذيفنتل ريرحت قوف رقناو ةلباقملا رايتخالا ةناخ ددحف ،رييغتلا ىلإ ةجاحب .تارييغتلا

| Enable | Security Level                   | View |      |         |   |       |         |   |   |        |                |   |
|--------|----------------------------------|------|------|---------|---|-------|---------|---|---|--------|----------------|---|
|        | No Authentication and No Privacy |      | Read | Default | Ŧ | Write | Default | Ŧ |   | Notify | Default v      | r |
|        | Authentication and No Privacy    |      | Read | Default | Ŧ | Write | Default | Ŧ |   | Notify | Default v      | r |
|        | Authentication and Privacy       |      | Read | Default | ۲ | Write | Default | ۲ | 1 | Notify | DefaultSuper • | • |

مث ةلباقملا رايتخالا ةناخ ددح ،ةعومجملا لودج نم تاعومجملا فذحل (يرايتخإ) .11 ةوطخلا .فذح قوف رقنا

| Gro                                                                                                    | Groups          |                |        |            |          |        |          |        |               |         |              |  |
|----------------------------------------------------------------------------------------------------|-----------------|----------------|--------|------------|----------|--------|----------|--------|---------------|---------|--------------|--|
| For group configuration to become effective, you may have to configure the corresponding parameters on the Views page. |                 |                |        |            |          |        |          |        |               |         |              |  |
| Group Table                                                                                                    |                 |                |        |            |          |        |          |        |               |         |              |  |
|                                                                                                    | Group Name      | Security Model | No Aut | nenticatio | on Views | Authen | tication | Views  | Privacy Views |         |              |  |
|                                                                                                    |                 |                | Read   | Write      | Notify   | Read   | Write    | Notify | Read          | Write   | Notify       |  |
|                                                                                                    | SNMP_Group      | SNMPv3         |        |            |          |        |          |        | Default       | Default | DefaultSuper |  |
|                                                                                                    | SNMP_Group1     | SNMPv3         |        |            |          |        |          |        | Default       | Default | DefaultSuper |  |
|                                                                                                    | Add Edit Delete |                |        |            |          |        |          |        |               |         |              |  |

ليغشتلا ءدب نيوكت فلم يف تادادعإلا ظفحلظفح قوف رقنا (يرايتخإ) .12 ةوطخلا.

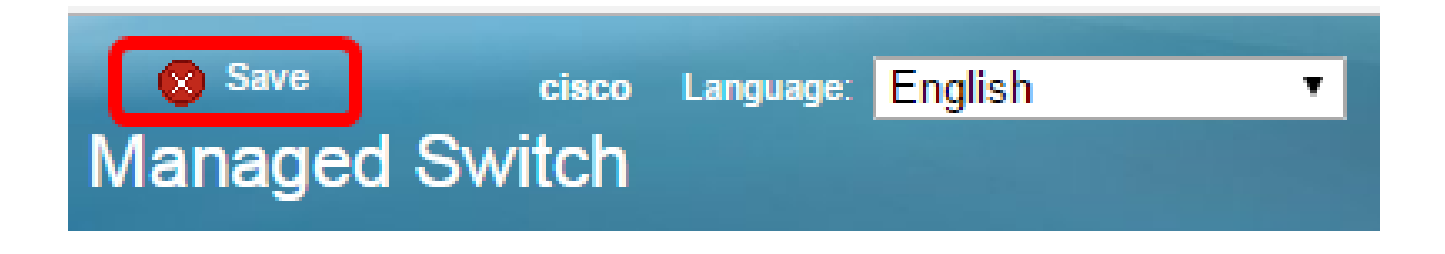

.كيدل لوحملا ىلع حاجنب SNMP تاعومجم نيوكت نم نآلا تيەتنا دق نوكت نأ بجي

ةمجرتاا مذه لوح

تمجرت Cisco تايان تايانق تال نم قعومجم مادختساب دنتسمل اذه Cisco تمجرت ملاعل العامي عيمج يف نيم دختسمل لمعد يوتحم ميدقت لقيرشبل و امك ققيقد نوكت نل قيل قمجرت لضفاً نأ قظعالم يجرُي .قصاخل امهتغلب Cisco ياخت .فرتحم مجرتم اممدقي يتل القيفارت عال قمجرت اعم ل احل اوه يل إ أم اد عوجرل اب يصوُتو تامجرت الاذة ققد نع اهتي لوئسم Systems الما يا إ أم الا عنه يل الان الانتيام الال الانتيال الانت الما